# IntelliSteer Autosturing met het Intelliview-scherm

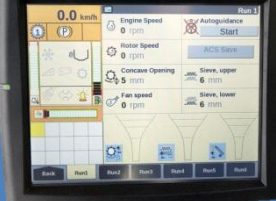

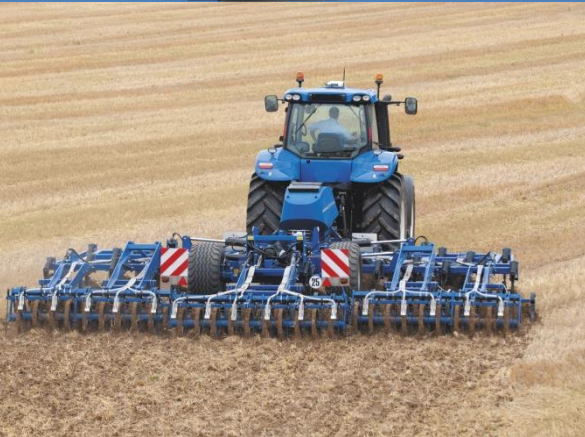

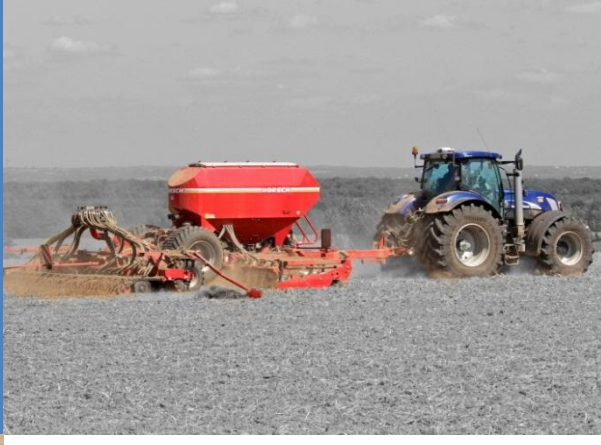

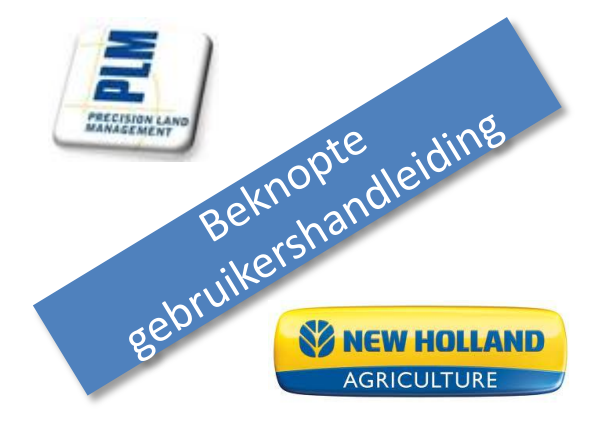

# Belangrijkste voordelen van GPS-geleiding

- 1. Een hoger rendement door nauwkeuriger te werken tegen een hogere snelheid
- 2. Minder snelle slijtage van het materiaal
- 3. Minder inputkosten (chemicaliën, zaadgoed, e.d.)
- 4. Minder vermoeiend werk, comfortabeler werken
- 5. Langere werkdagen
- 6. Mogelijkheid om in alle omstandigheden te werken: mist, nacht, stof ...
- 7. Lagere loonkosten
- 8. Mogelijkheid om minder ervaren personeel in te zetten
- 9. Systeem kan van de ene machine naar de andere verplaatst worden

# 10. Ideaal voor niet-conventionele landbouwtechnieken: direct zaaien, strip till, biologisch landbouw Precision Solutions & Telematics EMEA 0800 2526022

#### **AFS Hoofdmenu**

- Status iconen voor verschillende functies (<u>DGPS status</u>)
- 2 Extra informatievelden
- (3) Statusbalk HTS (Kopakkermanagement)
- Gereedschappen: instellingen GPS en NAV
- 5 Werkschermen in veldmodus
- 6 Virtuele Terminal voor ISOBUS werktuigbediening
- (7) Menu HTS (Kopakkermangement)
- (8) Diagnose: schermversie, GPS status en AgGNSS 372 antenne interface (RDI menu)
- Instellingen voor logging, teler, boerderij, veld...
- Informatie over de ventielen (olieniveau, timer, prioriteiten)
- (1) Gegevensbeheer
- (12) Calibratie-menu voor Accuguide
- (13) Werkconditie
- Accessoires: alarm, rekenmachine

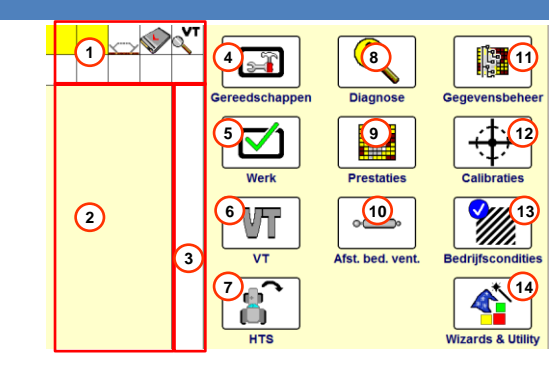

#### Belangrijk !

 $\rightarrow$  De schakelaar ,autogeleiding" aan de achterkant

rechts in de cabine MOET ingedrukt zijn!

→ "Gereedschappen" → "Layout" → Interfaceniveau

MOET op "Geavanceerd" staan!

→ De USB-stick IN HET SCHERM steken [Max. 4GB!] om alle functies te kunnen gebruiken → Bestel compatibele CNH USB-stick: PN <u>84398840</u>

IntelliView Hoofdmenu Precision Solutions & Telematics EMEA

3

#### Werktuiginstellingen:

Werktuig selecteren (zie onderstaand venster)

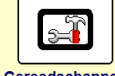

- Bewerking (job) die in het geopende veld opgeslagen zal worden.
- Werkconditie : bijkomende informatie
- 4 Werktuigbreedte

Werktuiginstellingen

0800 2526022

- 5 Werkgangbreedte = werktuigbreedte
  - ✓ Werkelijk bewerkte oppervlakte
  - ✓ Standaard gelijk aan de werktuigbreedte
- Werktuigoffset: zijdelijkse offset tussen het midden van het werktuig en de antenne
- Maximale stuurhoek : voor getrokken werktuigen: om een botsing tussen het werktuig en de tractor te vermijden in scherpe bochten.

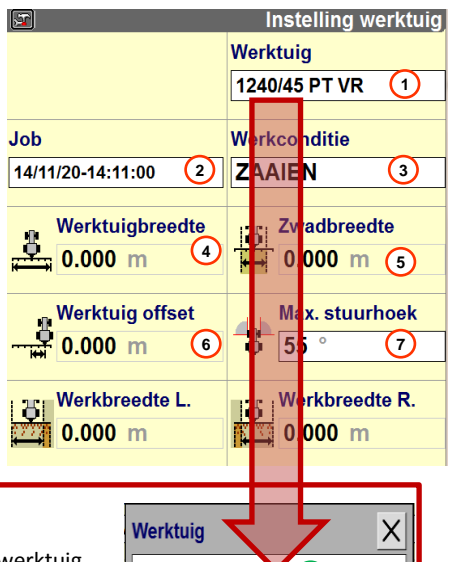

- a Selecteer een al bestaand werktuig
- **Bewerk** de naam van het huidig geselecteerde werktuig
- C Maak een nieuw werktuig aan

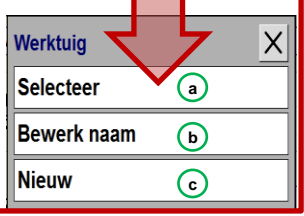

#### Profielinstellingen

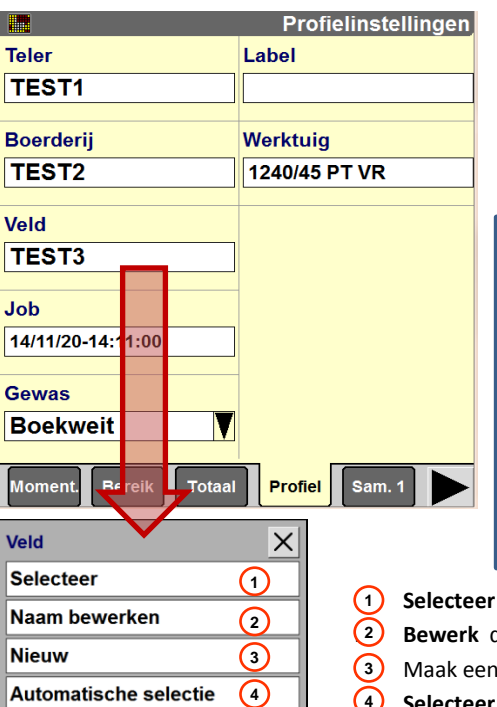

Prestaties Prestaties Telers bevatten h die op hun beurt bevatten. Velden bevatten (geleidingslijnen) Jobdata bevatten bewerkte opperv er

Telers bevatten boerderijen die velden bevatten, die op hun beurt jobdata (bewerkingen) bevatten. Velden bevatten eveneens zwaden (geleidingslijnen) en cartografische elementen. Jobdata bevatten logginggegevens (ingekleurde bewerkte oppervlakte).

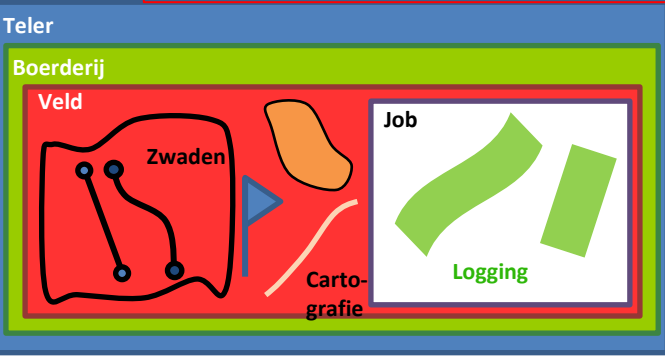

- Selecteer een al bestaand veld
- Bewerk de naam van een geselecteerd veld
- Maak een Nieuw veld aan
- Selecteer het dichtstbijzijnde veld vanuit uw huidige locatie

**Precision Solutions & Telematics EMEA** 

Profielinstellingen

0800 2526022

5

| Creatie rechte lijn of koerszwad<br>A Een rechte lijn aanmaken<br>1. Kies het lijntype: Rechte lijn<br>2. Druk op Zet A<br>3. Rij de gewenste afstand<br>4. Druk op Zet B | Werk | t ● Registratie zwad 1<br>Rechte lijn 1<br>t ● Registratie zwad 1<br>Registratie zwad 1 | Type (1) (2)<br>Rechte liji Zet A<br>Type (4)<br>Rechte liji Zet B |  |  |  |  |  |
|----------------------------------------------------------------------------------------------------|------|-----------------------------------------------------------------------------------------|--------------------------------------------------------------------|--|--|--|--|--|
| Opmerking : Gebruik het aardbol-icoontje indien u de exacte coördinaten van een punt kent.                                                                                |      |                                                                                         |                                                                    |  |  |  |  |  |

|            | Type zwad X |  |
|------------|-------------|--|
| <u> </u>   | Rechte lijn |  |
|            | Koers       |  |
| $\bigcirc$ |             |  |

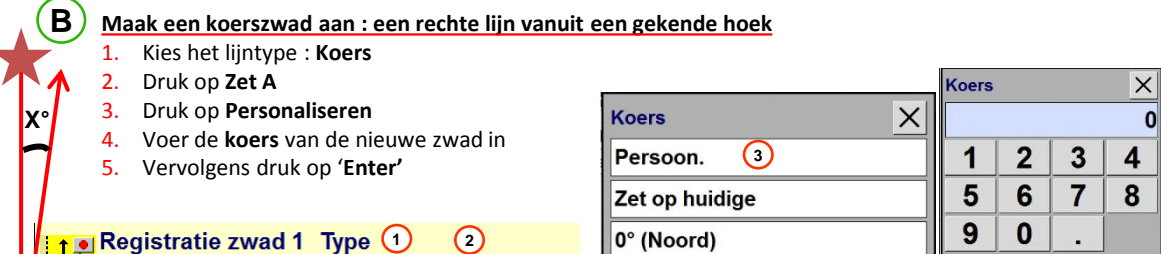

90° (Oost)

Opmering: Gebruik de hoeken van andere lijnen om de hoek van de nieuwe zwad te berekenen (zie pag 8)

Zet A

Koers

N\_4 N N

Werkscherm

Koers 2

Precision Solutions & Telematics EMEA 0800 2526022 6

Enter

0800 81308

DEL

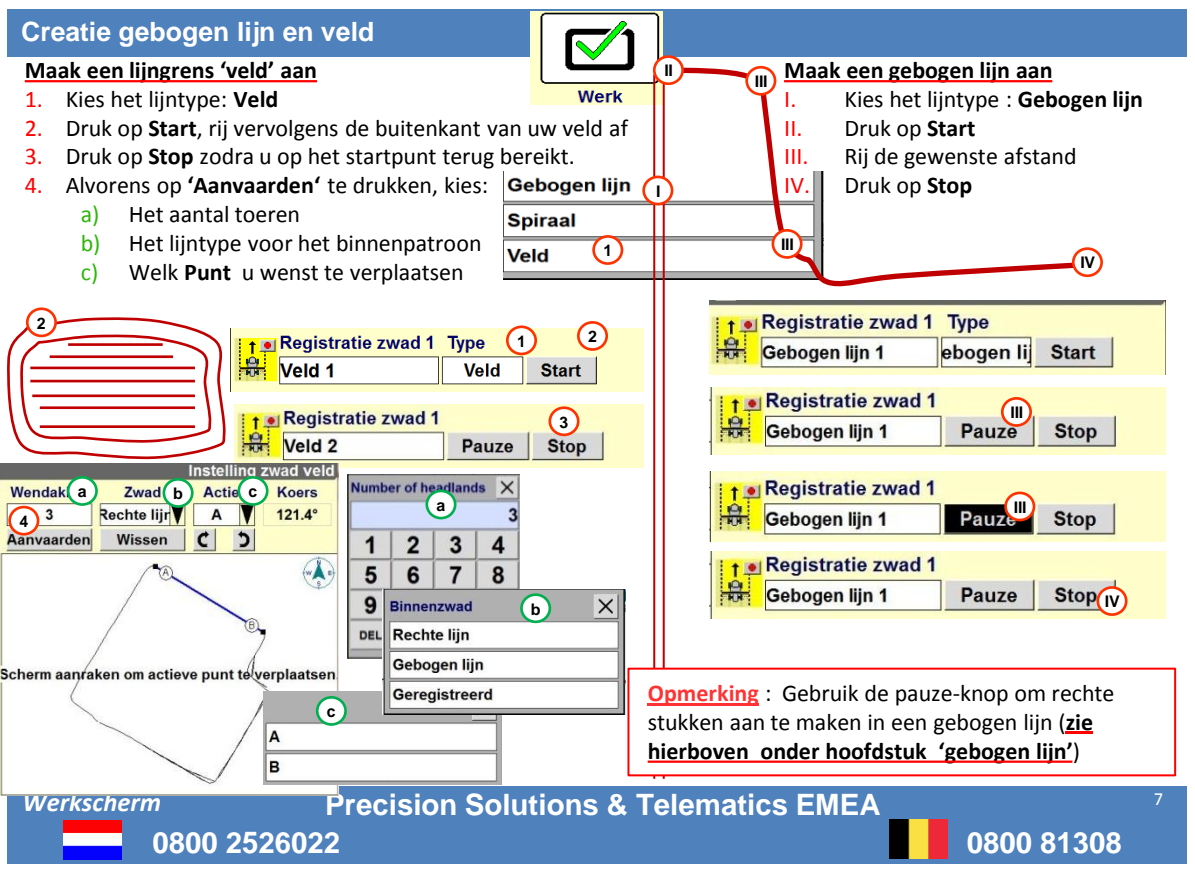

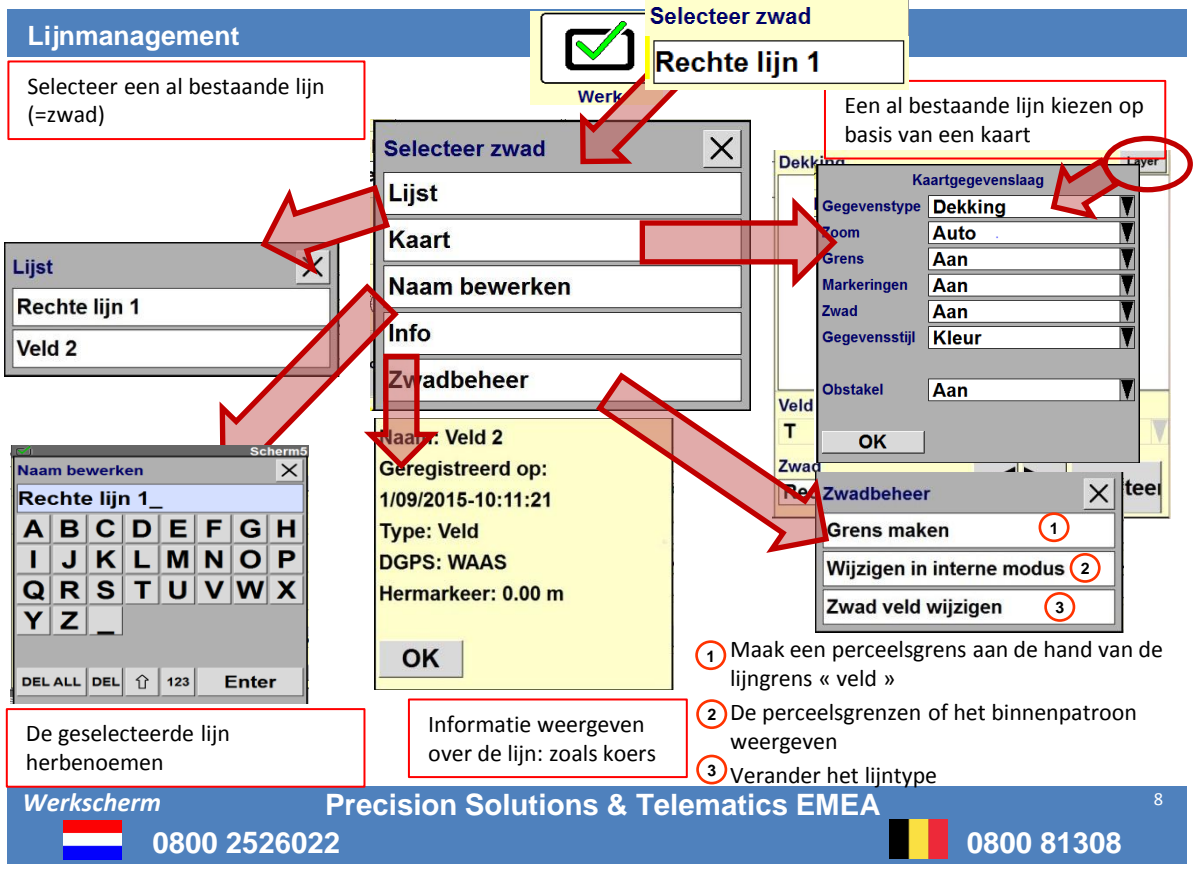

#### Creatie perceelsgrens en cartografie

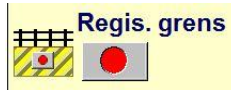

#### Een perceelsgrens opnemen

- Druk op Registratie grens
- Selecteer het type grens
  - -Binnen (interne zone in het veld) a) -Buiten (buitenkant van het veld)
  - b) **Ondertype Grens**
  - Onbruikbaar c)

1.

2.

3.

4.

5.

a)

b)

c)

- Druk op Start en rij vervolgens de grens af 3.
- Druk op het rode kruisje voor annulatie 4.
- Druk op het zwarte blokje zodra opgenomen 5.

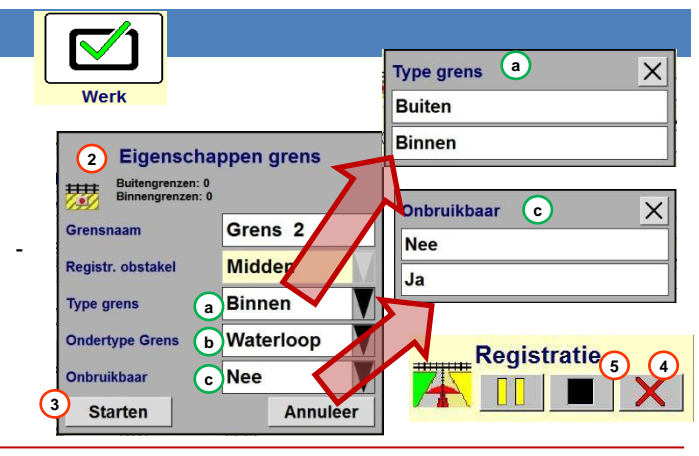

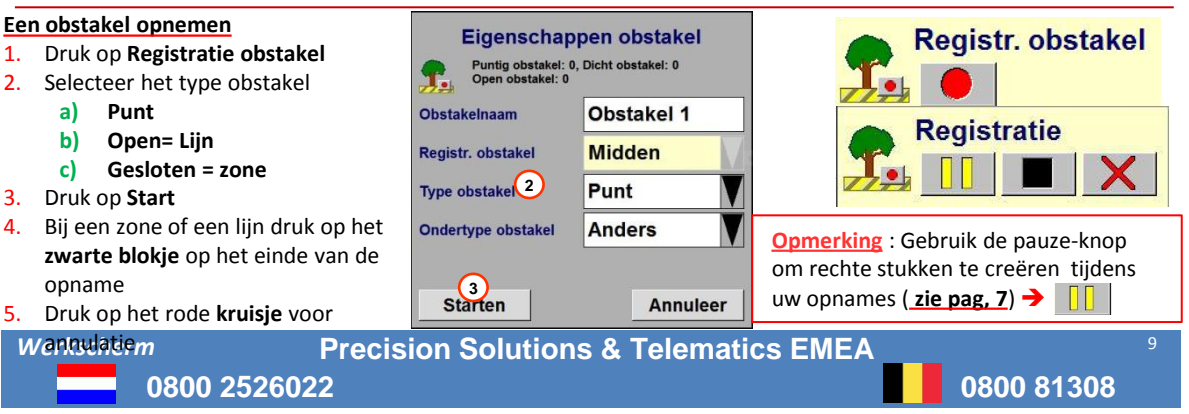

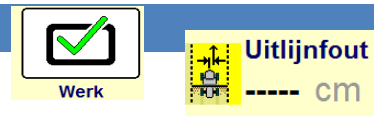

#### Waarom wijkt mijn lijn af ? 🗲 Gebruik de passende oplossing:

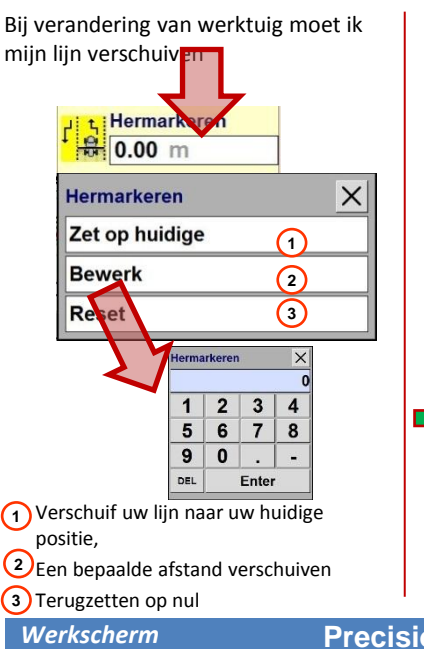

0800 2526022

Door het correctiesignaal wijkt mijn lijn altijd naar dezelfde kant af en/of mijn werktuig wijkt altiid af door een helling. 🗳 Antislip cm Antislip X 0 cm OK A Set 2 **Precision Solutions & Telematics EMEA** 

Wanneer ik een zwad bewerk en vervolgens in tegenovergestelde richting terugkeer, dan dubbel ik op de ene kant en laat ik stukken over op de andere: mijn werktuig hangt niet in het midden.

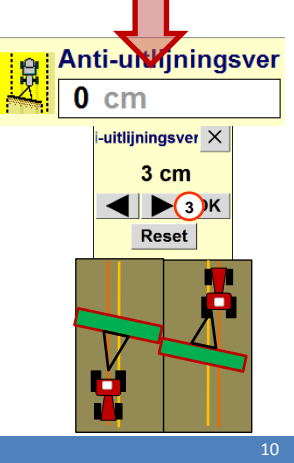

#### Gegevensbeheer

| GPS 😽        |   | 8               | Wissen   |
|--------------|---|-----------------|----------|
|              | × | Datatype        |          |
|              | [ | Zwad 🔗          | Wisser   |
|              |   | Teler           |          |
|              | [ | ALLES           | V        |
|              | 1 | Boerderij       |          |
|              | [ | ALLES           |          |
|              | , | Veld            | 3        |
|              |   | ALLES           |          |
|              |   | Zwad            | <u>.</u> |
|              |   | ALLES           | <b>V</b> |
|              |   |                 |          |
|              |   |                 |          |
| Terug Import |   | Filter Wiss Kaa | rt       |

#### **Gegevens wissen**

- 1. Selecteer het tabblad Wissen
- Kies het Datatype: zwad (=lijn), teler, obstakels, grens...
- 3. Selecteer de te wissen gegevens
- 4. Druk op Wissen

#### **Gegevens exporteren of importeren**

- a. Allereerst een USB-stick in de display steken
- b. Het contact aanzetten
- c. De synchronisatie gebeurt automatisch
- d. <u>Verwijder pas de USB-stick wanneer het</u> <u>scherm volledig uitgeschakeld is.</u>

#### Beheer van spuitpaden

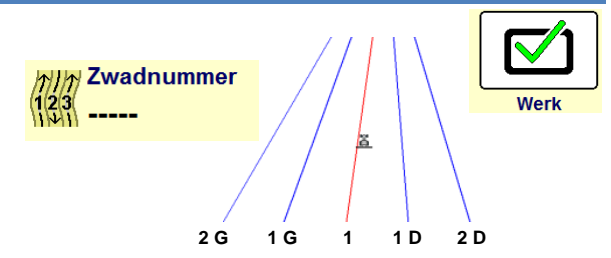

#### Zwad overslaan

Aantal invoeren

- 1. Kies het aantal lijnen tussen elk spuitpad
- 2. Uitlijnen naar
  - de spuitpaden
- De andere lijnen Met behulp van de knop Stop/Start

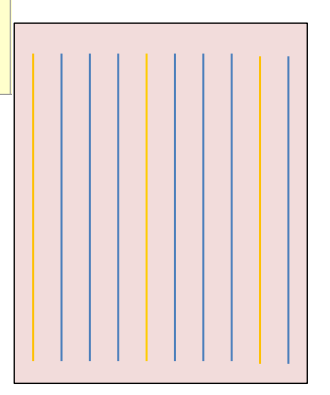

0800 81308

Geavanceerde instellingen Precision Solutions & Telematics EMEA

#### Geavanceerde instellingen

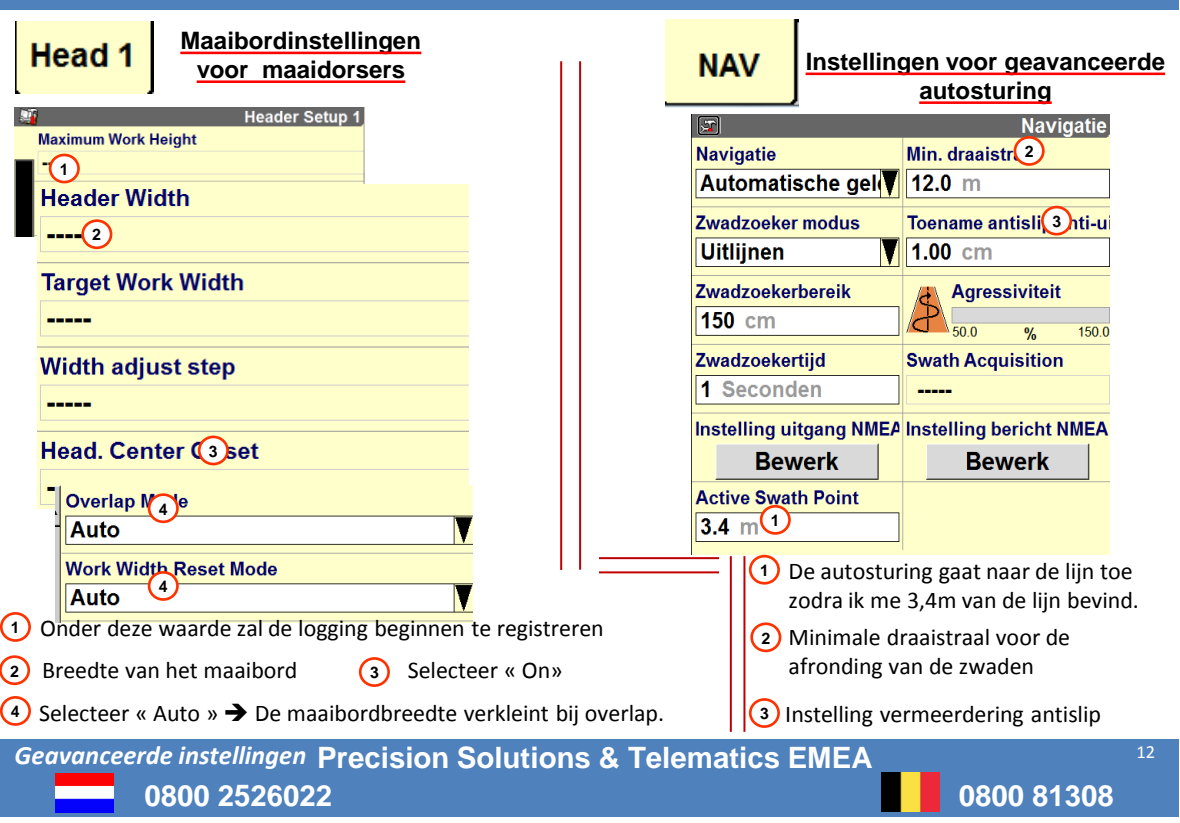

#### Autosturingsinstellingen

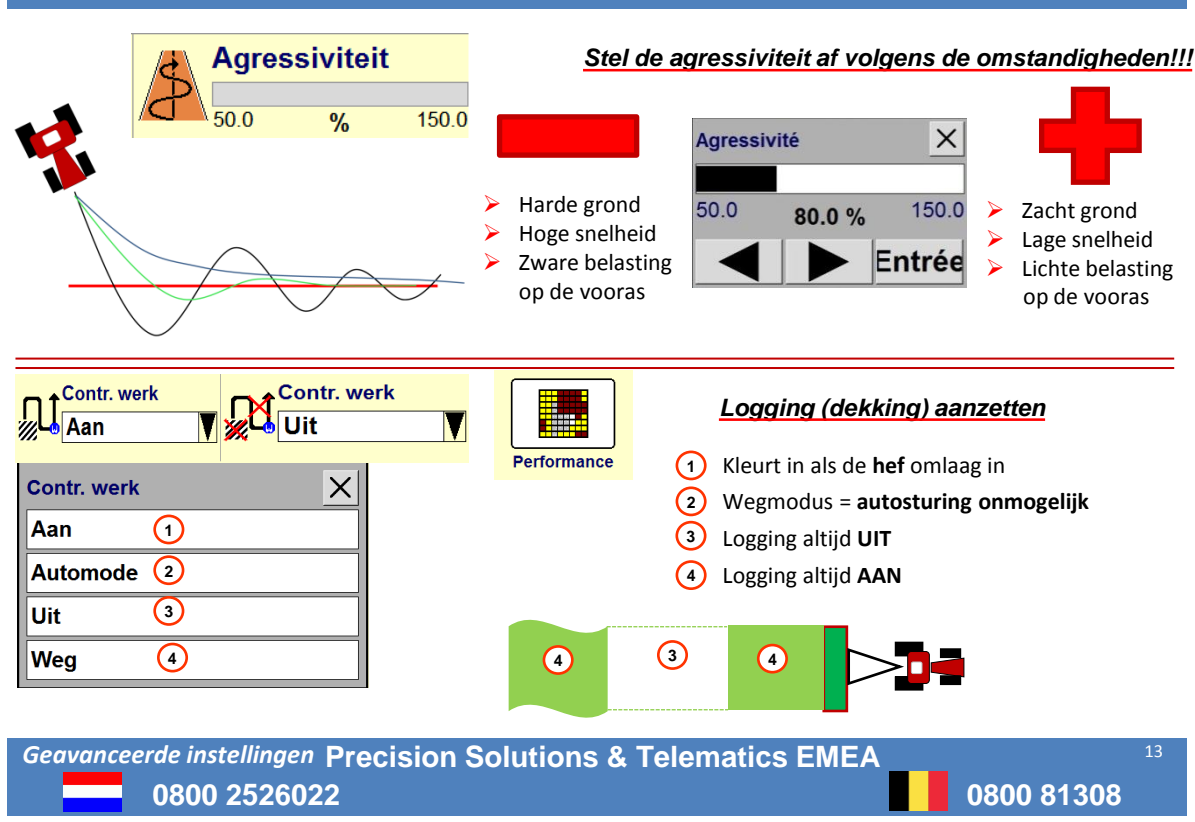

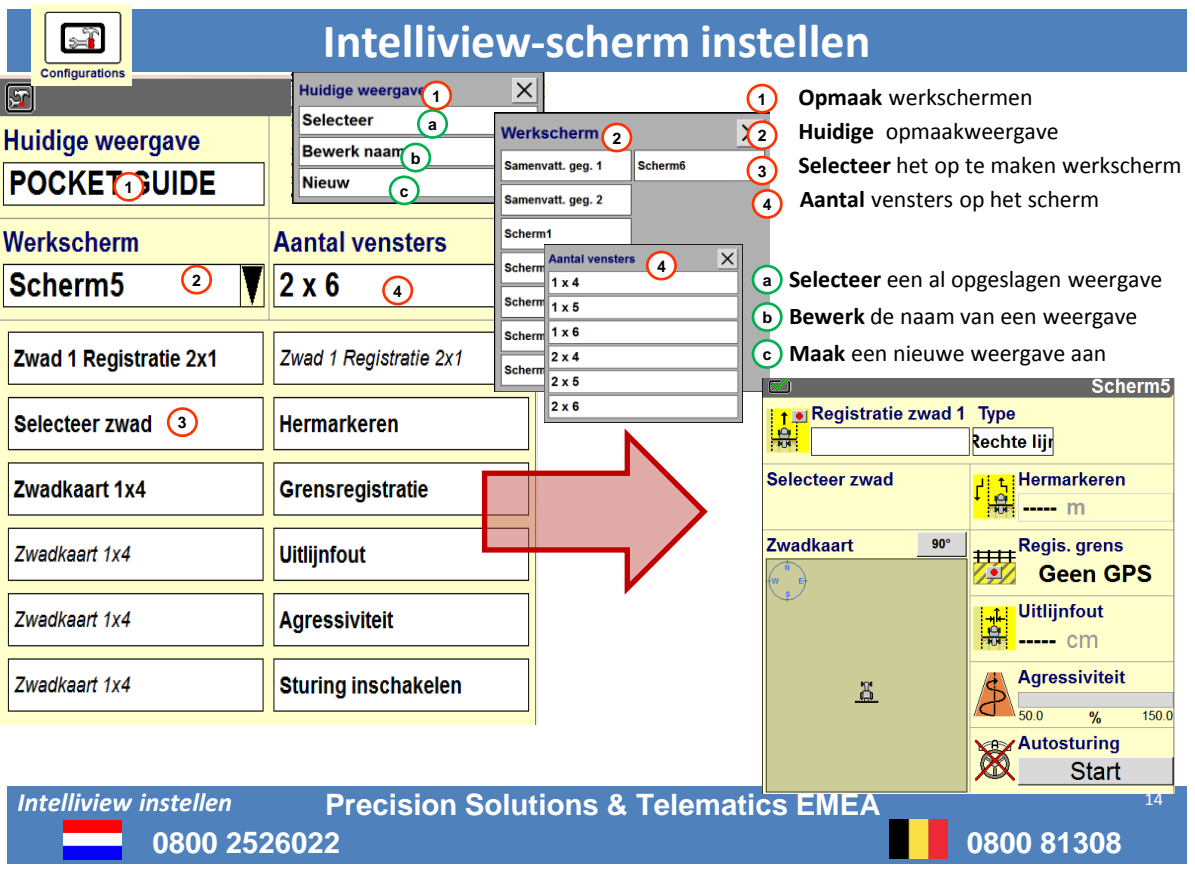

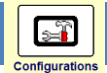

### Intelliview-scherm instellen

Afhankelijk van de opgeladen softwareversies kunnen de benamingen in het scherm variëren. Onderstaande overzicht van de verschillende items/functies zal u op weg helpen om uw werkschermen zelf te programmeren:

- Agressiviteit: de agressiviteit van het autosturing afstellen (zie pagina 13)
- Kaart: een kaart met enkel logging weergeven
- Zwadkaart: een kaart met geleidingslijnen weergeven
- Registratie zwad: geleidingslijnen opnemen (zie pagina 6 en 7)
- Uitlijnfout: afwijkingsafstand van de geleidingslijn (off-line afstand) (zie pagina 10)
- Anti-uitlijningsverschil: aangeven dat het werktuig niet gecentreerd achter de tractor hangt (zie pagina 10)
- Antislip: een afwijking van de geleidingslijn aangeven ten opzichte van de referentielijn (zie pagina 10)
- Zwadbeheer: in veldmodus wisselen tussen lijngrenzen naar interne geleidingslijnen (zie pagina 10)
- Autosturing ingeschakeld: de autosturing inschakelen op het scherm
- Registratie grens: een perceelsgrens opnemen (zie pagina 9)
- Zwadnummer: nummer van de actieve geleidingslijn (zie pagina 11)
- Registratie obstakel: geografische kenmerken (pyloon, moeras, hout) in het veld (zie pagina 9)
- Zwad: een virtuele geleidingslijn weergeven op het AFS scherm voor betere geleiding
- Hermarkeren: de geleidingslijn verschuiven (zie pagina 10)
- Zwad overslaan: geleidingslijnen overslaan voor spuitpaden (zie pagina 11)
- Zwadzoeker: geleidingslijnen selecteren en bewerken (zie pagina 8)
- Oppervlakte grens: de afgegrensde oppervlakte weergeven (=perceelsgrens)

# Intelliview instellen Precision Solutions & Telematics EMEA

## 0800 2526022 0800 81308

#### plmsupporteur@newholland.com

Deze beknopte handleiding werd opgemaakt door: Precision Solutions & Telematics EMEA CNH Industrial N.V. Leon Claeysstraat 3a B-8210 Zedelgem

Deze handleiding vervangt geenzins de uitgebreide gebruikershandleiding.

Op sommige screenshots zijn opties te zien die geen standaardopties zijn, maar door activatiecodes of updates beschikbaar kunnen worden.

Download nu onze AFS-academy app:

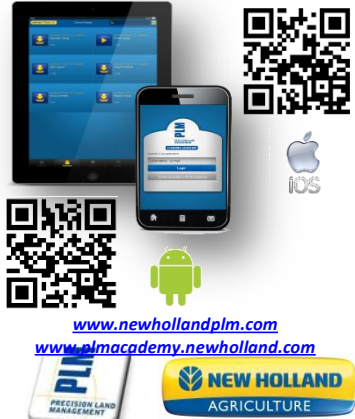